| Step #                                                                                                    | Click this Link for Video Directions                                                                                                    |
|----------------------------------------------------------------------------------------------------|----------------------------------------------------------------------------------------------------|
| <ol> <li>Open Skyward: You can<br/>access <u>here</u>. If you don't know<br/>your username and password<br/>you can click on <i>forgot your</i><br/><i>login/password</i> for automated<br/>assistance to reset your<br/>account</li> </ol> | S K Y W A R D°<br>Skyward Access                                                                                                    |
| 2. Skyward will open to your family access account.                                                                                                    | Image: Standard Control of the standard standard of the standard standard standa |

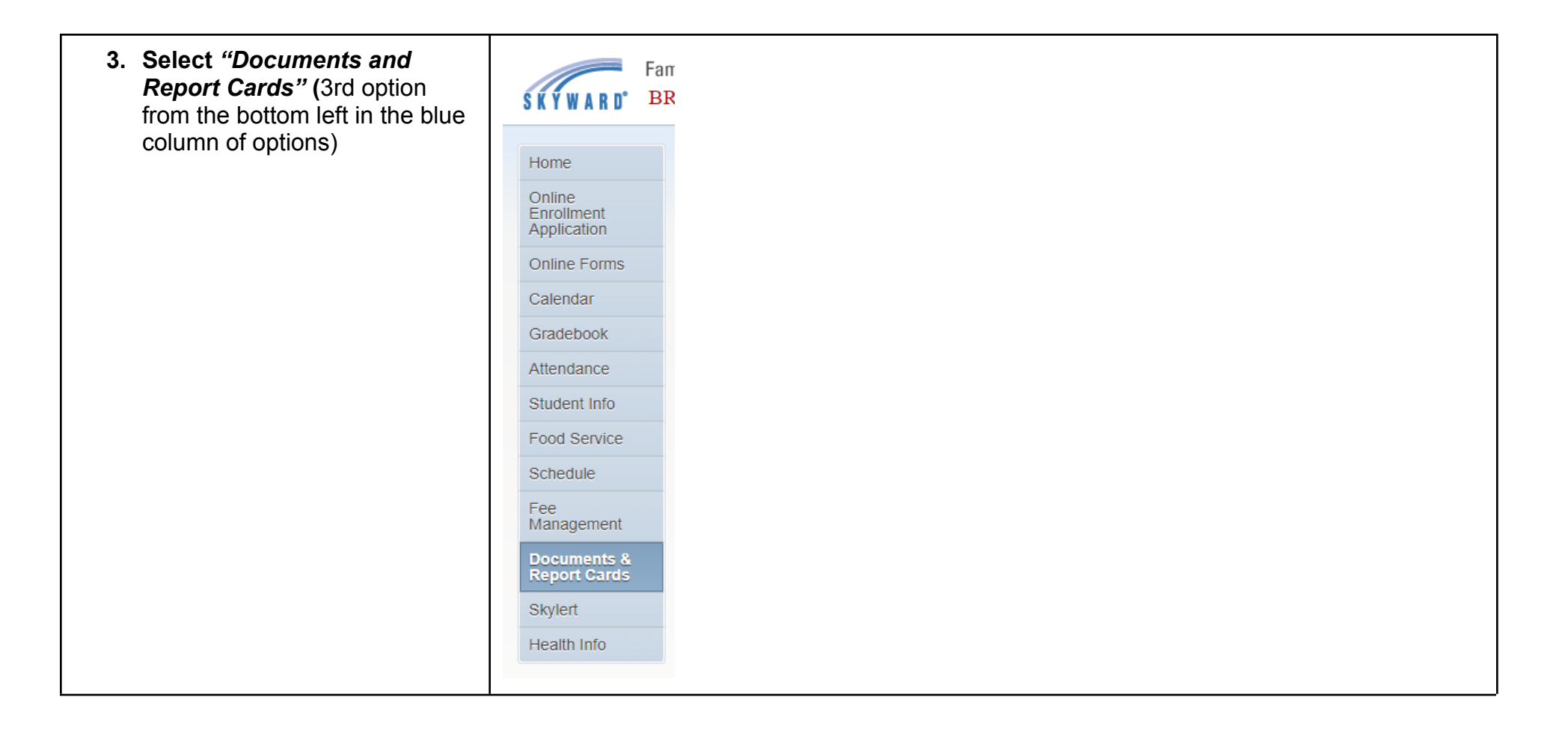

4. When the Documents and Report Card screen opens, you will see a description of the document options. For Kindergarten students, you may only see one report ca option as this is their first report card. For older students you will see the year end report cards from previous years as well. The most recent document will listed at the top of the list. Click on the blue description link of the report card you would like to view.

| Home                                | ILLAHEE ELEMENTARY SCHOOL                             |             |                          |
|-------------------------------------|-------------------------------------------------------|-------------|--------------------------|
| Online<br>Enrollment<br>Application | Report Directory is not available for BRODY.          |             |                          |
| Online Forms                        | BRODY                                                 |             |                          |
| Calendar                            | Description                                           | Туре        | Created                  |
| Calcillar                           | Sch Yr 2019-20 SBGB Cumulative - Elementary           | Report Card | Fri Jun 19, 2020 11:46am |
| Gradebook                           | Sch Yr 2018-19 SBGB Cumulative - Elementary           | Report Card | Thu Jun 20, 2019 2:47pm  |
| Attendance                          | Sch Yr 2017-18 SBGB Cumulative - Elementary           | Report Card | Fri Jun 22, 2018 4:00pm  |
| Student Info                        | Sch Yr 2016-17 SBGB Cumulative - Elementary           | Report Card | Sat Jun 24, 2017 5:14pm  |
| Food Service                        | Documents & Report Cards - Highlights                 |             |                          |
| Schedule                            | There are no highlights for BRODY (ILLAHEE ELEMENTARY | SCHOOL)     |                          |
| Fee<br>Management                   |                                                       |             |                          |
| Report Cards                        |                                                       |             |                          |
| Skylert                             |                                                       |             |                          |
| Health Info                         |                                                       |             |                          |
|                                     |                                                       |             |                          |
|                                     |                                                       |             |                          |
|                                     |                                                       |             |                          |

| 5. Click on the blue linked<br>document you wish to view.<br>You will only see scored<br>sections of the report card<br>that reflect content that was<br>covered this Fall. | Work Ethic<br>Work Ethic<br>Participates in group activities<br>Follows directions | FT<br>/<br>+ | WT<br>+<br>+ | <u>ST</u><br>•                      | Respects individual differences and the rights of others<br>Respects school environment and materials<br>Shows respect for the ideas of others | +<br>+<br>+ | +<br>+<br>• | *   |
|----------------------------------------------------------------------------------------------------|------------------------------------------------------------------------------------|--------------|--------------|-------------------------------------|----------------------------------------------------------------------------------------------------|-------------|-------------|-----|
|                                                                                                    | Strives for quality work                                                           | +            | +            | •                                   | Class : GR 3 CORE SUBJECTS<br>Teacher: HEATH JOHNSON                                                                                           |             |             |     |
|                                                                                                    | Evaluates own work and sets goals                                                  | *            | *            | •                                   | READING Common Core State Standards                                                                                                    |             |             | 2   |
|                                                                                                    | Shows positive attitude towards learning                                           | +            | +            | •                                   | READING Common Core State Standards                                                                                                    |             |             | Ē   |
|                                                                                                    | Completes projects/assignments within a given time period                          | +            | +            | •                                   | Errort<br>Foundational Skills: Phonics & Word Recognition (RF.3)                                                                               | +           | +           |     |
|                                                                                                    | Responsibility and Integrity                                                       |              |              | Foundational Skills: Fluency (RF.4) | 4                                                                                                    | 4           | •           |     |
|                                                                                                    | Responsibility and Integrity                                                       | FT           | WT           | ŞT                                  | Comprehension: Literature/Fiction (RL.1,2,3,10)                                                                                                | 4           | 4           | •   |
|                                                                                                    | Solves problems appropriately                                                      | +            | + *          | •                                   | Comprehension: Informational Text/Nonfiction<br>(RI.1,2,3,10)                                                                                  |             |             | F.  |
|                                                                                                    | Takes responsibility for choices and actions                                       | +            | +            | •                                   |                                                                                                    | 4           | 4           | F   |
|                                                                                                    | Accepts and follows school routines and expectations                               | +            | +            | •                                   | Vocabulary: Acquisition and Use (RL.4, RI.4, L.4, L.5)                                                                                         | 4           | 4           | Ľ   |
|                                                                                                    | Organizes self, materials and belongings                                           | +            | +            | •                                   | Reading level compared to expected level                                                                                                    | AB          | AB          | Ľ   |
|                                                                                                    | Makes appropriate transitions between activities                                   | +            | +            | •                                   | WRITING Common Core Standards                                                                                                    |             |             |     |
|                                                                                                    | Compassion and Respect                                                             | IFT          | MET          | OT                                  | WRITING Common Core Standards                                                                                                    | FT<br>/     | WT          | * • |